## Subscribing to the WIST Listserve

1. Go to the Northwestern listserv site: <u>https://listserv.it.northwestern.edu</u>

| Northwestern LISTSERV                                                                                                    |                                   |                   |  |  |  |
|----------------------------------------------------------------------------------------------------|-----------------------------------|-------------------|--|--|--|
|                                                                                                    |                                   |                   |  |  |  |
| Subscriber's Corner Email Lis                                                                                                    | ts                                | Log In            |  |  |  |
| LISTSERV A                                                                                                    | rchives                           |                   |  |  |  |
| LISTSERV.IT.NORTHWESTERN.EDU                                                                                                    |                                   |                   |  |  |  |
| specific list, simply click on the name of the list in the table. To find confidential or unlisted lists, type in the list name in the search box to the right. For lists that have been configured with an HTML description, you can get more information about the list by hovering the mouse over the list name.<br>[1~ABB][ABC~ALL] [ALL~ARI] [ARL~BCV] [BCV~BOB] [BOB~CAT] [CAT~CG] [CH~CLA] [CLA~COM] [COM~CY]<br>[DA~DSP] [DSP~ESL] [ESS~FIR] [FIR~GD] [GE~GRO] [GRZ~HOG] [HOM~IMC] [IMC~IP] [IQ~JD2] [Next] [ >><br>Access Unlisted Lists |                                   |                   |  |  |  |
| List Name                                                                                                    | List Title                        | Search            |  |  |  |
| 11TH_FL_RUBLOFF                                                                                                    | 11th Floor Rubloff                |                   |  |  |  |
| <b>13-270</b>                                                                                                    | Gottfried, Kahnt, and Zelano Labs | Options           |  |  |  |
| 217ALI                                                                                                    | 2017 Ali College                  | Log In            |  |  |  |
| 27GOLDEN                                                                                                    | 2017 Golden College               | Q Search Archives |  |  |  |
| I7MARTIN                                                                                                    | 2017 Martin College               |                   |  |  |  |
| 17ULSTRU                                                                                                    | 2017 Ulstru College               | Resources         |  |  |  |
| 18GILBERT                                                                                                    | 2018 Gilbert Class List           | About LISTSERV    |  |  |  |

2. Click on **Log In** on the right side of the screen under **Options.** You can then log in with your Northwestern email and your Net ID password.

Login Required

| Log in wit<br>all lists su<br>Your prim<br>Online D                                | th your primary e-mail address and your NetID password to access<br>ubscribed to or owned by your primary University e-mail address.<br>ary e-mail address is listed in the <b>Northwestern University</b><br><b>irectory</b> .                                                                                                    |
|------------------------------------------------------------------------------------|----------------------------------------------------------------------------------------------------|
| Note: If<br>under an<br>an altern<br>passwor<br>password<br>For additi<br>Quick Re | you do not see all of your lists, you may be subscribed to a listserv<br>alternate e-mail address, e.g. jwildcat@gmail.com. To log in using<br>ate e-mail address, you will need to establish a new NU LISTERV<br>d. Each alternate e-mail address will require a unique NU LISTSERV<br>onal information, see Log In Instructions on the NU Listserv<br>eference. |
|                                                                                    | Email Address:                                                                                                    |
|                                                                                    | Password:                                                                                                    |
|                                                                                    | Log In Change Deceword                                                                                                    |

3. After logging in, you will return to the main listserv page (shown in Step 1). You can then search for the WIST listserv, which is called **WISTNU**.

| Options           |   |
|-------------------|---|
|                   |   |
| 🖌 Log Out         |   |
| Change Passwor    | d |
| Q Search Archives |   |

4. You will now be at the WISTNU listserv page. Click on **Subscribe or Unsubscribe** under **Options**.

| WISTNU List                                                                                        |                                                                      |
|----------------------------------------------------------------------------------------------------|----------------------------------------------------------------------|
| WISTNU@LISTSERV.IT.NORTHWESTERN.EDU                                                                | 🙀 LISTSERV Archives                                                  |
| WISTNU                                                                                             | Options                                                              |
| Women in Statistics group Requested by: k-kowal@northwestern.edu Date requested: Oct 4, 2018 11:53 | Log Out                                                              |
| You are not authorized to view the archives with the email address you used to log in.             | Subscribe or Unsubscribe<br>Post New Message<br>Rewsletter Templates |
|                                                                                                    | Preferences                                                          |

5. Click the **Subscribe (WISTNU)** button and your email will be subscribed to the listserv.

| Subscrib                                                                                   | e or Unsubscribe to the WISTNU Li                | st            |                   |
|--------------------------------------------------------------------------------------------|--------------------------------------------------|---------------|-------------------|
| WISTNU@LISTS                                                                               | ERV.IT.NORTHWESTERN.EDU                          |               | LISTSERV Archives |
| You are currently not subscribed to the WISTNU list under your and the subscribed address. |                                                  |               | WISTNU Home       |
| To join the list, fill in you                                                              | name and click on the "Subscribe (WISTNU)" butto | n.            |                   |
| List Name:                                                                                 | WISTNU (unlisted)                                |               |                   |
| Name:                                                                                      |                                                  | Show Advanced |                   |
| 3 Subscription Type                                                                        | Regular                                          |               | [NODIGEST]        |
|                                                                                            | O Digest (traditional)                           |               | [NOMIME DIGEST]   |
|                                                                                            | Subscribe (WIS                                   | TNU)          |                   |